## How to use PayPal as a Guest (Three Screens)

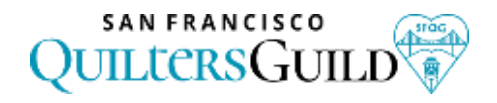

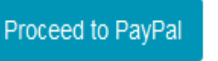

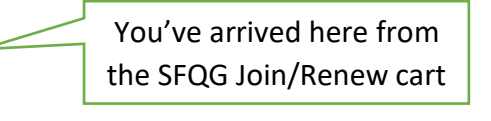

## First PayPal Screen: "Pay with Debit or Credit Card" button

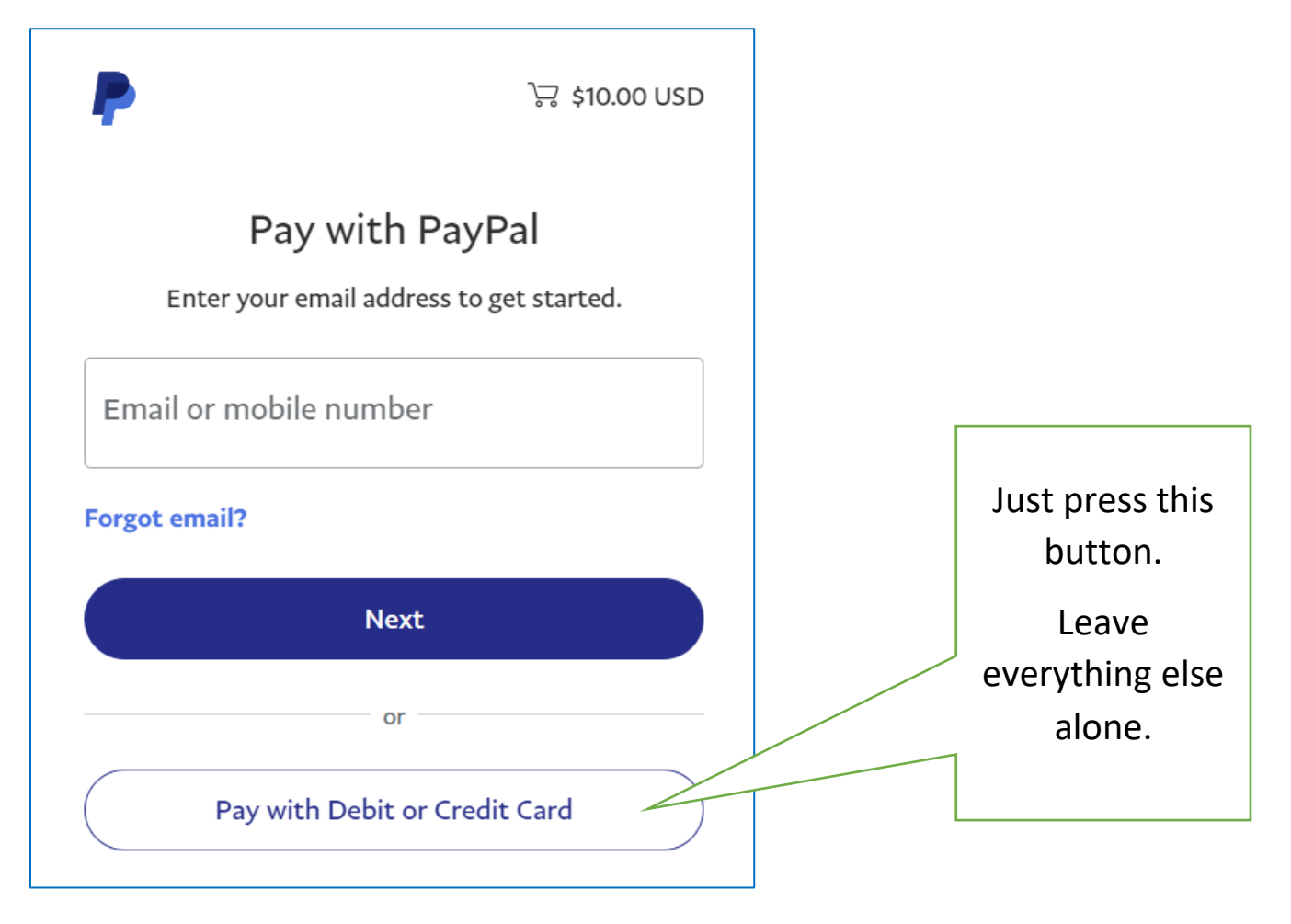

Second PayPal Screen: PayPal required email to send confirmation.

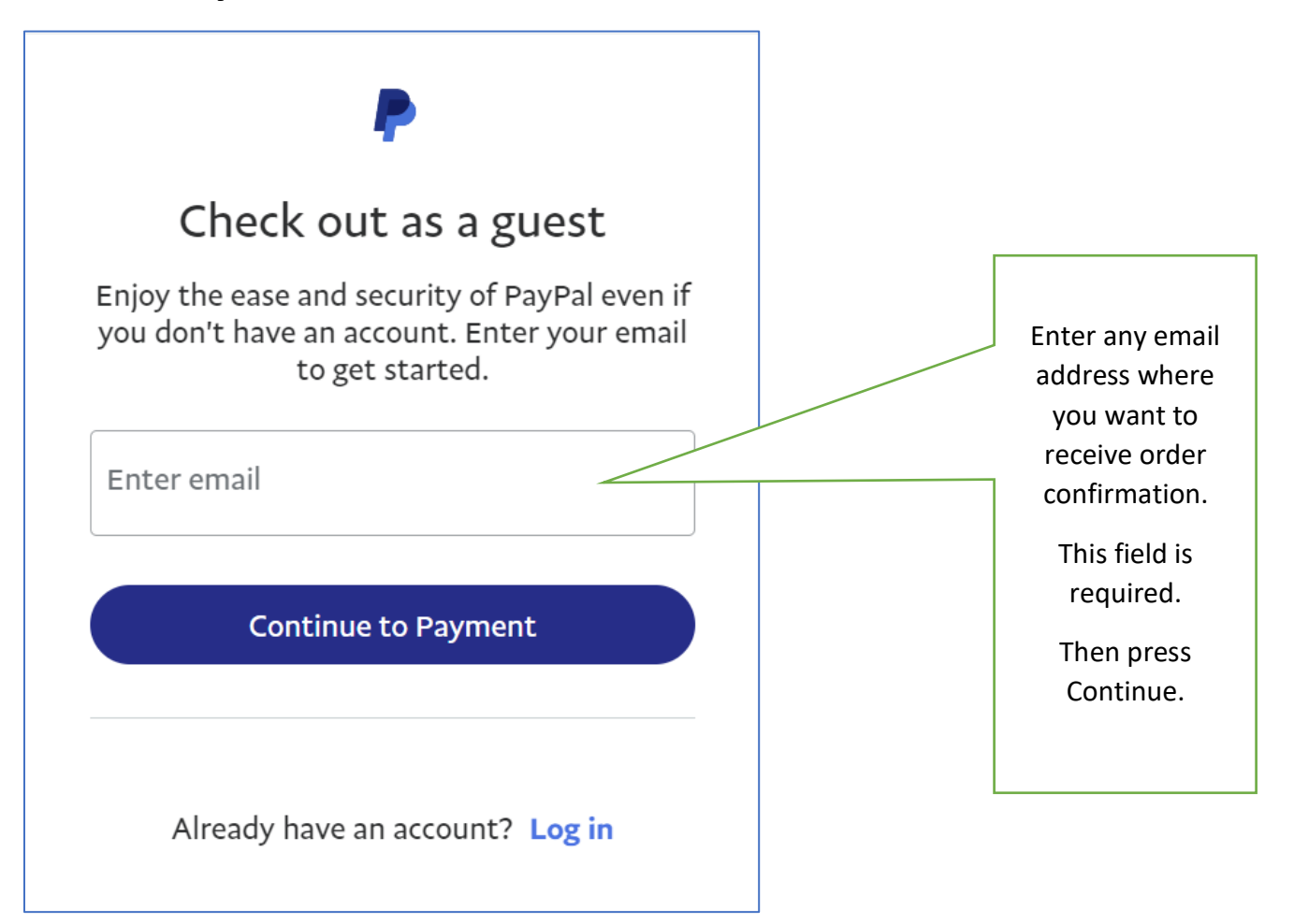

## Third PayPal Screen: Credit card details and OPTION TO NOT JOIN PAYPAL

| PayPal                                    | ∖⊒ \$10.00  |        |             |                                                    |  |
|-------------------------------------------|-------------|--------|-------------|----------------------------------------------------|--|
| Pay with debit or                         | credit card | chant. |             |                                                    |  |
| Country/Region V                          |             |        |             | All fields<br>required but<br>most not<br>verified |  |
| Email<br>membership@sfquiltersguild.org   |             |        |             |                                                    |  |
| Phone type Phone Mobile +1                | e number    |        |             |                                                    |  |
|                                           |             |        |             |                                                    |  |
| Card number                               |             |        |             |                                                    |  |
| MM / YY                                   | CVV         |        |             |                                                    |  |
| First name<br>Dani                        |             |        | You<br>fake | You may enter a<br>fake address but                |  |
| Street address<br>1201 Brickyard Way #115 |             |        | ZIF         | code must<br>ee with the<br>redit card             |  |
| Apt., ste., bldg. (optional)              |             |        |             | records                                            |  |
| City<br>Richmond                          |             |        |             |                                                    |  |
| State<br>California                       |             |        | _           |                                                    |  |
| ZIP code<br>94801                         |             |        | M<br>check  | ove this<br>mark to the<br>to avoid                |  |
| Save info & create your PayPal ac         | count 💽     |        | joini       | ng PayPal                                          |  |